#### For financial advisers only

# How do I... add or remove clients to or from DFM model portfolios?

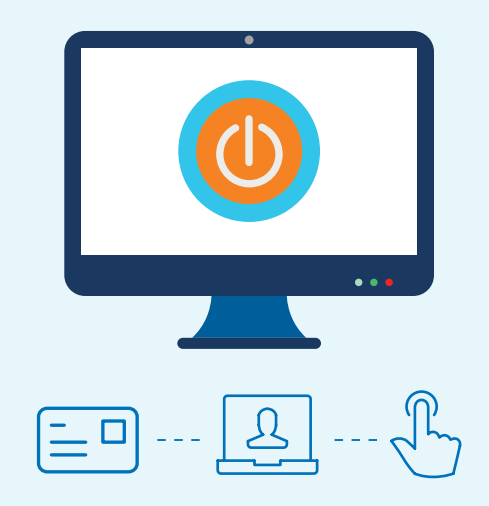

Use this step-by-step guide to find out how to link clients to, and unlink from, discretionary fund manager's (DFM) model portfolios, assign DFM charges and update a model portfolio.

The steps in this guide apply when you're working with DFM model portfolios for your Aegon Platform clients. To get started sign in to your dashboard and start the transaction you want to carry out.

#### Important information

1

We can only accept instructions to link clients to DFM model portfolios between the hours of 7.00am to 10.00pm. If you submit an instruction outside of these hours it won't place successfully and you'll need to resubmit the instruction during the timeframe listed.

#### Link a new client to a DFM model

On the **selection options** screen, when you choose what funds to invest in, select **Use an existing model portfolio**. You'll then see a list of all the model portfolios you have access to including any DFM model portfolios. If you don't have access to a DFM model portfolio please contact the DFM in the first instance.

| Use an ex<br>Manage ii<br>Add a des | kisting model<br>ncome distrit<br>signation | portfolio<br>oution options | (GIA and ISA onl | ly) / set up regula | ar withdrawals |  |
|-------------------------------------|---------------------------------------------|-----------------------------|------------------|---------------------|----------------|--|
| Model po<br>Please select t         | Ortfolio                                    | egory.                      |                  |                     |                |  |
| Personal                            | Branch                                      | Network                     | DFM              |                     |                |  |
| Please select                       | a model port                                | folio                       |                  |                     | ~              |  |

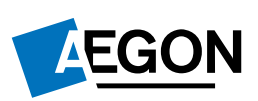

We automatically apply the model portfolio allocation from the date of the quote to any transfer payment we subsequently receive. To ensure your client is invested in the correct version of the model portfolio (as there may have been a rebalance in the period between quote and receipt of the transfer payment), submit an ad hoc rebalance instruction when we receive the transfer through **Investor model maintenance**.

When you get to the **Charges section** of the application enter the DFM charge so it shows on the illustration.

## Link an existing client to a DFM model

2

1 From your dashboard select **Investor model maintainance**.

| AEGON                             |                        | 읍 Support and documents Q CL                                      | ient search 🗸 🕺 Jon Thompson - 퀸 Sign o                                                     | out |
|-----------------------------------|------------------------|-------------------------------------------------------------------|---------------------------------------------------------------------------------------------|-----|
| Dashboards $\lor$ Products $\lor$ | Investment             | s 🗸 Tools 🗸 Reports 🗸                                             |                                                                                             |     |
|                                   |                        |                                                                   |                                                                                             |     |
| Intermediary da                   | shboar                 | ď                                                                 |                                                                                             |     |
| Search for an existi              | ng <mark>client</mark> |                                                                   | Create a new client                                                                         |     |
| 0                                 |                        | Coarch                                                            | Generate quotes or apply for products for a<br>brand new client.                            |     |
| For example, client surname,      | company/trust          | name, reference number, postcode Advanced search View all clients | Create a new client                                                                         |     |
| Research Centre                   | Ð                      | Model Portfolios                                                  | Fund panels                                                                                 |     |
|                                   |                        | Build and manage model portfolios.                                | Create and manage your fund shortlists, and<br>view those set up by your branch or network. |     |
| GT tool                           | D                      |                                                                   | Your fund panels 1                                                                          | L.  |
|                                   |                        |                                                                   | Branch fund panels 0                                                                        | 2   |
| Documents                         | 5                      | Model portfolio manager                                           | Manage fund panels                                                                          |     |
| Report Zone                       | B                      | Investor model maintenance                                        | Create new fund panel                                                                       |     |
|                                   |                        |                                                                   |                                                                                             |     |

In the **Model name** column select which model portfolio you'd like to allocate clients to or remove them from.

| Task informatio<br>Model Status:<br>Draft - The model isn'i                                                                                                    | n<br>available for use with investo                                                                  | ors until submitted.                                                                                                    |                                                                                                    |                                                                        |
|----------------------------------------------------------------------------------------------------|----------------------------------------------------------------------------------------------------|----------------------------------------------------------------------------------------------------|----------------------------------------------------------------------------------------------------|------------------------------------------------------------------------|
| Open - The model is a<br>Closed - The model is<br>Inactive - The model is                                                                                        | vailable for use with investors<br>closed for use with new inves<br>s closed and isn't available for | s.<br>stors, but can be updated and<br>r use with investors                                                                                                    | d rebalanced for investors already linked to it.                                                                                                    |                                                                        |
| arch model po                                                                                                    | ortfolios                                                                                            |                                                                                                    |                                                                                                    |                                                                        |
| Model name                                                                                                    |                                                                                                    |                                                                                                    | Search                                                                                                    |                                                                        |
|                                                                                                    |                                                                                                    |                                                                                                    |                                                                                                    |                                                                        |
| Status                                                                                                    | Open                                                                                                 | ×                                                                                                    | Reset                                                                                                    |                                                                        |
| Model name                                                                                                    | Open                                                                                                 | Model                                                                                                    | owner                                                                                                    | Status                                                                 |
| Model name<br>Adventure Fund                                                                                                    | Open                                                                                                 | ∽<br>Model<br>Firm - A                                                                                                    | owner Aegon Sales Test Account                                                                                                    | Status<br>Open                                                         |
| Model name<br>Adventure Fund<br>Another Model                                                                                                    | Open                                                                                                 | Model<br>Firm - A<br>Discret                                                                                                    | owner Aegon Sales Test Account tionary Fund Manager - Aegon Test DFM                                                                                                    | Status<br>Open<br>Open                                                 |
| Model name<br>Adventure Fund<br>Another Model<br>Balanced                                                                                                    | Open                                                                                                 | Model<br>Firm - A<br>Discret                                                                                                    | owner Aegon Sales Test Account ionary Fund Manager - Aegon Test DFM r Account - Jon Thompson                                                                                                    | Status<br>Open<br>Open<br>Open                                         |
| Model name<br>Adventure Fund<br>Another Model<br>Balanced<br>Balanced Capital Gr                                                                                 | Open                                                                                                 | Model     Firm - A     Discret     Adviser                                                                                                    | wwwer Aegon Sales Test Account tionary Fund Manager - Aegon Test DFM r Account - Jon Thompson tionary Fund Manager - Aegon Test DFM                                                                                                    | Status<br>Open<br>Open<br>Open<br>Open                                 |
| Model name Adventure Fund<br>Adventure Fund<br>Another Model<br>Balanced<br>Balanced Capital Gr<br>Branch Model                                                  | Open                                                                                                 | Model     Firm - A     Discret     Advise     Discret     Firm Br                                                                                                 | Cover Cover | Status<br>Open<br>Open<br>Open<br>Open<br>Open                         |
| Model name<br>Adventure Fund<br>Another Model<br>Balanced<br>Balanced Capital Gr<br>Branch Model<br>Caufious Capital Gri                                         | Open<br>owth                                                                                         | Model     Firm - A     Discret     Discret     Firm Br     Discret                                                                                                | wwner           Aegon Sales Test Account           tionary Fund Manager - Aegon Test DFM           r Account - Jon Thompson           tionary Fund Manager - Aegon Test DFM           ranch - Aegon Sales Test Account           tionary Fund Manager - Aegon Test DFM                                                                                                    | Status<br>Open<br>Open<br>Open<br>Open<br>Open<br>Open                 |
| Model name<br>Adventure Fund<br>Another Model<br>Balanced<br>Balanced Capital Gr<br>Branch Model<br>Cautious Capital Gri<br>Example DFM mode                     | Open<br>owth                                                                                         | Model     Firm - A     Discret     Discret     Firm Bi     Discret     Discret     Discret                                                                        | Reset owner Aegon Sales Test Account tionary Fund Manager - Aegon Test DFM r Account - Jon Thompson tionary Fund Manager - Aegon Test DFM ranch - Aegon Sales Test Account tionary Fund Manager - Aegon Test DFM tionary Fund Manager - Aegon Test DFM tionary Fund Manager - Aegon Test DFM                                                                                                    | Status<br>Open<br>Open<br>Open<br>Open<br>Open<br>Open<br>Open         |
| Model name<br>Adventure Fund<br>Another Model<br>Balanced<br>Balanced Capital Gr<br>Branch Model<br>Cautious Capital Gri<br>Example DFM mode<br>Example DFM mode | Open<br>owth<br>avth<br>d 4<br>d 4646                                                                | Model     Firm - A     Discret     Advise     Discret     Discret     Discret     Discret     Discret     Discret     Discret                                     | Reset owner Aegon Sales Test Account tionary Fund Manager - Aegon Test DFM r Account - Jon Thompson tionary Fund Manager - Aegon Test DFM ranch - Aegon Sales Test Account tionary Fund Manager - Aegon Test DFM tionary Fund Manager - Aegon Test DFM tionary Fund Manager - Aegon Test DFM tionary Fund Manager - Aegon Test DFM tionary Fund Manager - Aegon Test DFM                                                                                                    | Status<br>Open<br>Open<br>Open<br>Open<br>Open<br>Open<br>Open<br>Open |
| Model name<br>Adventure Fund<br>Another Model<br>Balanced<br>Balanced Capital Gri<br>Branch Model<br>Example DFM mode<br>Example DFM mode<br>Example Model 1     | Open<br>owth<br>it 4<br>it 4646                                                                      | Model     Firm - A     Discret     Advise     Discret     Discret     Discret     Discret     Discret     Discret     Discret     Discret     Discret     Discret | Reset owner Aegon Sales Test Account tionary Fund Manager - Aegon Test DFM r Account - Jon Thompson tionary Fund Manager - Aegon Test DFM ranch - Aegon Sales Test Account tionary Fund Manager - Aegon Test DFM tionary Fund Manager - Aegon Test DFM tionary Fund Manager - Aegon Test DFM tionary Fund Manager - Aegon Test DFM tionary Fund Manager - Aegon Test DFM tionary Fund Manager - Aegon Test DFM tionary Fund Manager - Aegon Test DFM                                                                                                    | Status<br>Open<br>Open<br>Open<br>Open<br>Open<br>Open<br>Open<br>Open |

Select Allocate investors to view a list of clients not already linked to the model portfolio.

If you've already linked clients to the model portfolio we'll display them on **Investor model maintenance**, from your dashboard.

| You must pres                                                   | s "Submit" for any changes to be made.                                                 |                                                 |                                                         |                          |                                   |                          |
|-----------------------------------------------------------------|----------------------------------------------------------------------------------------|-------------------------------------------------|---------------------------------------------------------|--------------------------|-----------------------------------|--------------------------|
| <ul> <li>Selecting "Tries</li> <li>Selecting "Action</li> </ul> | gger ad hoc rebalance" will rebalance inv<br>ive regular rebalance" will schedule a re | vestments at the next<br>balance at the selecte | available trading point.<br>d frequency for the wrapper | C                        |                                   |                          |
| del name                                                        | Thompson Managed Portfolio                                                             |                                                 |                                                         |                          |                                   |                          |
| itus                                                            | Open                                                                                   |                                                 |                                                         |                          |                                   |                          |
| odel owner                                                      | Aegon Test DFM (Discretionary Fu                                                       | nd Manager)                                     |                                                         |                          |                                   |                          |
| Investor se                                                     | arch                                                                                   |                                                 |                                                         |                          |                                   |                          |
| Investor see                                                    |                                                                                        |                                                 | Co                                                      | morate/trust             |                                   |                          |
| First name                                                      | Sur                                                                                    | name                                            | 00                                                      | ipolateinast             | NI number                         |                          |
|                                                                 |                                                                                        |                                                 |                                                         |                          |                                   |                          |
|                                                                 |                                                                                        |                                                 |                                                         |                          | Postcode                          |                          |
| _                                                               |                                                                                        |                                                 |                                                         |                          | Postcode                          |                          |
| Date of birth                                                   | :                                                                                      |                                                 |                                                         |                          | Postcode                          |                          |
| Date of birth                                                   | :                                                                                      |                                                 |                                                         |                          | Postcode                          |                          |
| Date of birth                                                   | :                                                                                      |                                                 |                                                         |                          | Postcode                          | eset Search              |
| Date of birth                                                   | \$                                                                                     |                                                 |                                                         |                          | Postcode                          | eset Search              |
| Date of birth                                                   | ÷                                                                                      |                                                 | In model                                                | Trigger ad hoc rebalance | Postcode<br>R<br>Active regular t | eset Search              |
| Date of birth                                                   | Wrapper           General Investment Account - 30                                      | ж                                               | In model                                                | Trigger ad hoc rebalance | Postcode R Active regular         | eset Search              |
| Date of birth<br>lame<br>on Thompson                            | Wrapper<br>General Investment Account - 30                                             | 20                                              | In model                                                | Trigger ad hoc rebalance | Postcode R Active regular         | eset Search<br>rebalance |

3

- To add your client's product to the model portfolio select the **In model** and/ or **Trigger ad hoc rebalance** box in the relevant row(s) and select **Submit**.
- In model will align your client's product to the model portfolio we won't switch their holdings.
- Trigger ad hoc rebalance will place trades, moving all holdings (except closed funds) in the selected product into the model portfolio's investment strategy. If your client's product includes a closed fund, they won't be aligned or rebalanced to the model portfolio.

The **Active regular rebalance** column isn't suitable for DFM models – it creates an automatic regular rebalance which may not keep your client's product aligned to the DFM investment strategy.

| First name Surname                                           | Corporate                         | uusi     | NI nu<br>Posto           | ode                      |          |
|--------------------------------------------------------------|-----------------------------------|----------|--------------------------|--------------------------|----------|
| Date of birth                                                |                                   |          |                          | Reset                    |          |
| lame                                                         | Wrapper                           | In model | Trigger ad hoc rebalance | Active regular rebalance | Undo all |
| Ir Ind 11549 LastName & Mrs Ind 11549 LastName & Mr Ind 1154 | General Investment Account - 808  |          |                          |                          |          |
| Ir Ind 12550 LastName & Mrs Ind 12550 LastName               | General Investment Account - 80:  | -        | 1                        |                          | Undo     |
| Ir Ind 13612 LastName & Mrs. Investor                        | General Investment Account - 800  |          |                          |                          |          |
| fr Ind 13888 LastName & Mrs. Investor                        | General Investment Account - 80   |          |                          |                          |          |
| fr Ind 1532 LastName & Mrs Ind 1532 LastName                 | General Investment Account - 80   | <b>~</b> | <b>v</b>                 |                          | Undo     |
| Ir Ind 15338 LastName & Mrs. Investor                        | General Investment Account - 80L. |          |                          |                          |          |
| Ir Ind 16839 LastName & Mrs. Investor                        | General Investment Account - 807  |          |                          |                          |          |
| fr Ind 17875 LastName & Mrs Ind 17875 LastName               | General Investment Account - 802  | ~        |                          |                          | Undo     |
| fr Ind 18094 LastName & Mrs. Investor                        | General Investment Account - 807  | ~        |                          |                          | Undo     |
| Ir Ind 18978 LastName & Mrs. Investor                        | General Investment Account - 80   |          |                          |                          |          |
|                                                              |                                   | 44 (A)   |                          | << < 2/912               | > >>     |

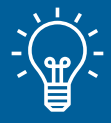

#### Handy hint

It's worth remembering that any existing holdings that applied to your client's product before the product is added to the model portfolio will not automatically rebalance. Once the top up transaction is complete you'll need to carry out another rebalance (by repeating the steps above and selecting **Trigger ad hoc rebalance** at step 3), or await the next DFM rebalance to bring those funds into line with the new investment strategy of the model portfolio.

#### Switching model portfolios

5

1

If you're linking a client to a new DFM model with the same DFM or a new DFM, you can follow the steps under Link an existing client to a DFM model to link and rebalance. You don't need to unlink the client from the existing model portfolio, linking the client to the new model portfolio will do this. Any future changes to DFM fees will be applied accordingly.

## Removing clients from a DFM model portfolio

To remove a client from a model portfolio remove the tick from the **In model** column in the relevant row (please note our screenshot below shows after the tick has been removed), and select **Submit**.

| ask informatio                                                                                        | n                                                                                                    |                                                                  |                                                       |                                           |                          |                                |
|----------------------------------------------------------------------------------------------------|----------------------------------------------------------------------------------------------------|------------------------------------------------------------------|-------------------------------------------------------|-------------------------------------------|--------------------------|--------------------------------|
| his screen shows yo                                                                                   | u investors associated with your se                                                                             | elected model. Selecting '                                       | Allocate investors" will a                            | allow you to add investors to this model. |                          |                                |
| oints to note:                                                                                        |                                                                                                    |                                                                  |                                                       |                                           |                          |                                |
| <ul> <li>You must pre</li> <li>Selecting "Tri</li> <li>Selecting "Action of the selecting"</li> </ul> | ss "Submit" for any changes to be<br>gger ad hoc rebalance" will rebalar<br>tive regular rebalance" will schedu | made.<br>ice investments at the ne<br>le a rebalance at the sele | xt available trading poin<br>cted frequency for the w | ıt.<br>rrapper.                           |                          |                                |
| lodel name                                                                                            | Thompson Managed Portfolio                                                                                      | J                                                                |                                                       |                                           |                          |                                |
| tatus                                                                                                 | Open                                                                                                    |                                                                  |                                                       |                                           |                          |                                |
| lodel owner                                                                                           | Aegon Test DFM (Discretiona                                                                                     | ry Fund Manager)                                                 |                                                       |                                           |                          |                                |
| Date of birth                                                                                         | \$                                                                                                    |                                                                  |                                                       |                                           |                          |                                |
|                                                                                                    |                                                                                                    |                                                                  |                                                       |                                           | Reset                    | Search                         |
|                                                                                                    |                                                                                                    |                                                                  |                                                       |                                           |                          |                                |
| Name                                                                                                  | Wrapper                                                                                                    |                                                                  | In model                                              | Trigger ad hoc rebalance                  | Active regular rebalance | Undo all                       |
| Name<br>Jon Thompson                                                                                  | Wrapper<br>General Investment Accoun                                                                            | !- 80°                                                           | In model                                              | Trigger ad hoc rebalance                  | Active regular rebalance | <u>Undo all</u><br><u>Undo</u> |
| Name<br>Jon Thompson                                                                                  | Wrapper<br>General Investment Accoun                                                                            | I- 80°                                                           | In model                                              | Trigger ad hoc rebalance                  | Active regular rebalance | Undo all<br>Undo<br>< 1/1 > >> |

# A message will appear to show the request has been submitted. You'll then return to **Investor model maintenance**.

The change may take up to ten minutes to update on Investor model maintenance.

Please note that any agreed DFM fees will also be removed for the client moving forward.

| ask mormau                                            | ion                                                                                                    |                              |                                          |                       |        |
|-------------------------------------------------------|----------------------------------------------------------------------------------------------------|------------------------------|------------------------------------------|-----------------------|--------|
| nis screen shows y                                    | you investors associated with your selected model. Sele                                                                                                    | cting "Allocate investors" w | ill allow you to add investors to this m | nodel.                |        |
| pints to note:                                        |                                                                                                    |                              |                                          |                       |        |
| <ul> <li>You must pr</li> <li>Selecting "T</li> </ul> | ress "Submit" for any changes to be made.<br>Trigger ad hoc rebalance" will rebalance investments at                                                                                                    | the next available trading p | oint.                                    |                       |        |
| <ul> <li>Selecting "A</li> </ul>                      | Active regular rebalance" will schedule a rebalance at th                                                                                                    | e selected frequency for the | e wrapper.                               |                       |        |
| odel name                                             | Thompson Managed Portfolio                                                                                                    |                              |                                          |                       |        |
| atus                                                  | Open                                                                                                    |                              |                                          |                       |        |
| odel owner                                            | Aegon Test DFM (Discretionary Fund Manager)                                                                                                    |                              |                                          |                       |        |
| Investor se                                           | earch                                                                                                    |                              |                                          |                       |        |
| Investor se                                           | Surname                                                                                                    |                              | Corporate/trust                          | NI number<br>Postcode |        |
| Investor se<br>First name<br>Date of birt             | barch<br>Surname                                                                                                    |                              | Corporate/frust                          | NI number<br>Postcode |        |
| Investor se<br>First name<br>Date of birt             | h                                                                                                    |                              | Corporate/trust                          | Ni number<br>Postcode | Search |
| Investor se                                           | th the summe summer the summer summer s |                              | Corporate/Irust                          | Ni number<br>Postcode | Search |

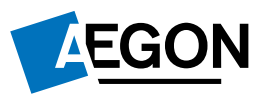